# Atualização de Firmware via WPS

# CFW500

## Manual de Suporte Técnico

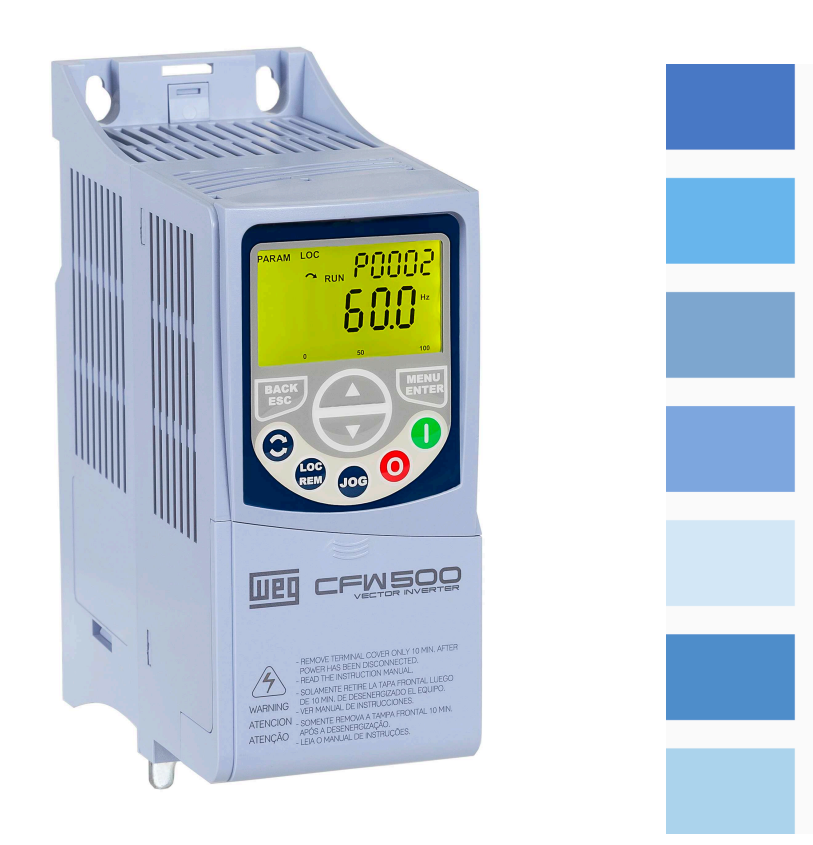

Шеп

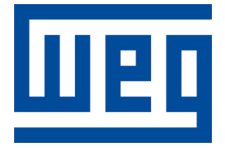

## Manual de Suporte Técnico

Idioma: Português

Documento: 10008154848 / 01

Build 26\*

Data de publicação:04/2023

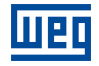

A informação abaixo descreve as revisões realizadas neste manual.

| Revisão | Descrição                                            |
|---------|------------------------------------------------------|
| R00     | Primeira edição.                                     |
| R01     | Nota adicional para interrupção durante atualização. |

A tabela abaixo apresenta quais versões de firmwares dos dispositivos estão disponíveis para atualizar via WPS.

| Dispositivo | Versão do dispositivo | Versão do WPS    |
|-------------|-----------------------|------------------|
| CFW500      | V3.50 ou superior     | 2.60 ou superior |

| 1 | INFORMAÇÕES GERAIS<br>1.1 TERMINOLOGIA E DEFINIÇÕES<br>1.1.1 Termos e Definições Utilizados | <b>1-1</b><br> |
|---|---------------------------------------------------------------------------------------------|----------------|
| • |                                                                                             |                |
| 2 | ERRAMENIAS                                                                                  |                |
|   | 2.1 SOFTWARE                                                                                | 2-1            |
|   | 2.1.1 WPS                                                                                   |                |
|   | 2.2 HARDWARE                                                                                | 2-1            |
|   | 2.2.1 CFW500                                                                                |                |
| 3 |                                                                                             |                |
|   | 3.1 CONFIGURAÇÃO PORTA SERIAL                                                               |                |
|   | 3.2 ATALHO PARA O DOWNLOAD DE FIRMWARE                                                      |                |
|   | 3.3 CONFIGURAÇÃO COMUNICAÇÃO                                                                | 3-2            |
|   | 34 SELECÃO DO ABOLIVO DE FIRMWARE                                                           | 3-3            |
|   |                                                                                             | 0-0<br>2 A     |
|   | 3.5 DADOS DE DOWINLOAD DE FIRMWARE                                                          |                |

## Шер

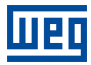

## 1 INFORMAÇÕES GERAIS

Este manual possui como finalidade descrever os procedimentos de atualização de firmware do inversor de frequência e acessórios (quando aplicável). Este manual deve ser utilizado em conjunto com os manuais do dispositivo.

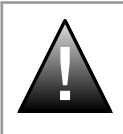

#### PERIGO!

É proibida a reprodução do conteúdo deste manual, no todo ou em partes, sem a permissão por escrito do fabricante.

## 1.1 TERMINOLOGIA E DEFINIÇÕES

#### 1.1.1 Termos e Definições Utilizados

CO/DN/PB/ETH: Interface CANopen, DeviceNet, ProfibusDP ou Ethernet.

**IHM**: Interface Homem-Máquina; dispositivo que permite o controle do motor, visualização e alteração dos parâmetros do inversor de frequência. Apresenta teclas para comando do motor, teclas de navegação e display LCD gráfico.

WPS: Software de Programação "WEG Programming Suite".

## 2 FERRAMENTAS

Este capítulo apresenta os materiais necessários pelo usuário para a atualização do firmware.

### 2.1 SOFTWARE

#### 2.1.1 WPS

É necessário ter o Software de Programação WPS ("WEG Programming Suite") instalado em seu PC. Esse software está disponível para download no site www.weg.net ou através do link downloadcenter/wps.

#### 2.2 HARDWARE

A interface de hardware necessária para a conexão entre o PC e o dispositivo a ser atualizado (inversor de frequência ou acessório) depende de cada família de dispositivo.

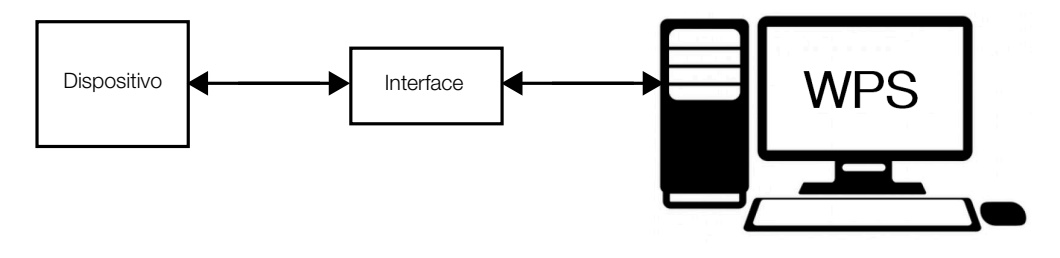

Figura 2.1: Interface entre dispositivo e PC

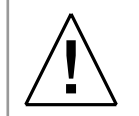

#### ATENÇÃO!

Recomenda-se manter o dispositivo desligado durante a preparação do setup (antes de fazer as conexões).

#### 2.2.1 CFW500

A atualização do inversor de frequência CFW500, pode ser realizada por qualquer plug-in apenas através da interface serial 1, juntamente com um conversor da Interface USB-RS485, utilizando o protocolo ModBus. O inversor deve ser parametrizado e as conexões realizadas conforme demostrada na Figura 2.2 na página 2-2.

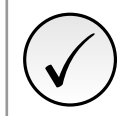

### NOTA!

Para mais informações, sobre as conexões, consulte o guia de instalação, configuração e operação do Módulo Plug-in correspondente, disponível para download no site: www.weg.net.

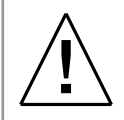

#### ATENÇÃO!

Somente energize o inversor CFW500 após a conexão dos elementos da interface de hardware.

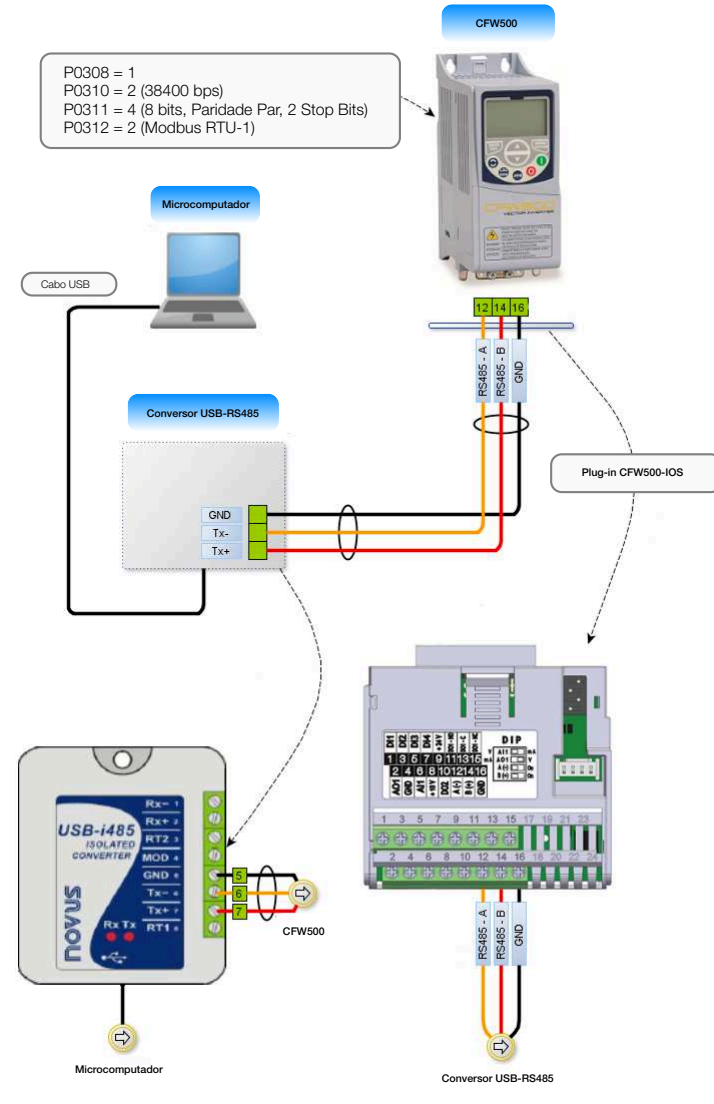

Figura 2.2: Interface disponível para o CFW500

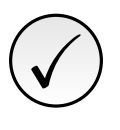

#### NOTA!

O conversor USB-RS485 não precisa ser necessariamente o modelo apresentado na Figura 2.2 na página 2-2. Pode-se utilizar qualquer conversor de qualquer fabricante. No entanto, recomenda-se a utilização do conversor interface USB-RS485 da fabricante Novus (item 11511558).

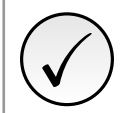

#### NOTA!

Caso a IHM remota esteja conectada ao produto, a mesma deve ser desconectada para realizar a conexão demostrada na Figura 2.2 na página 2-2

## **3 PROCEDIMENTOS**

Este capítulo apresenta os procedimentos para a atualização de firmware pelo usuário. Com o setup instalado, conforme a Figura 2.2 na página 2-2, realizar os procedimentos descritos abaixo.

## 3.1 CONFIGURAÇÃO PORTA SERIAL

Para a correta configuração da porta serial a ser utilizada na comunicação, faz-se necessário o uso do Gerenciador de dispositivo do Windows (indica a porta serial conectada ao equipamento). O nome do computador no gerenciador de dispositivo está propositalmente ilegível. A Figura 3.1 mostra como verificar a porta COM utilizada.

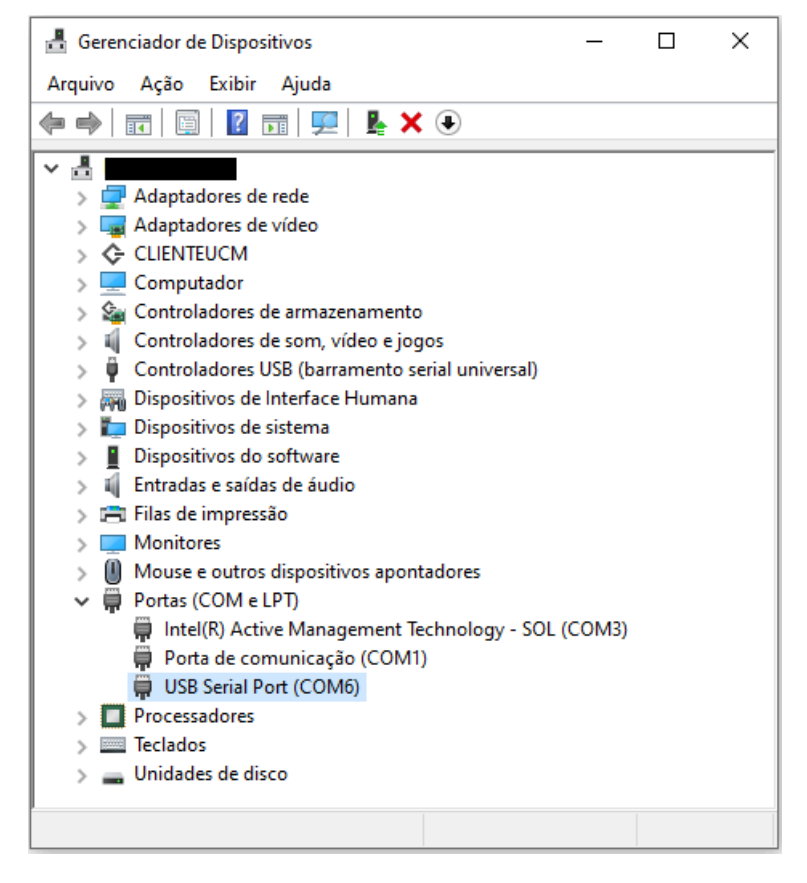

Figura 3.1: Gerenciador de Dispositivos (Windows)

## 3.2 ATALHO PARA O DOWNLOAD DE FIRMWARE

O acesso para a janela de atualização de firmware do dispositivo a partir do software WPS é realizado através do menu "Online" conforme a Figura 3.2

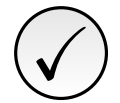

NOTA!

Sempre ao abrir o software WPS, verificar se existem atualizações, através do menu "Ajuda"-> "Verificar Atualizações".

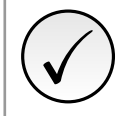

NOTA!

Não é necessário ter um projeto ou recurso criado para o dispositivo a ser atualizado.

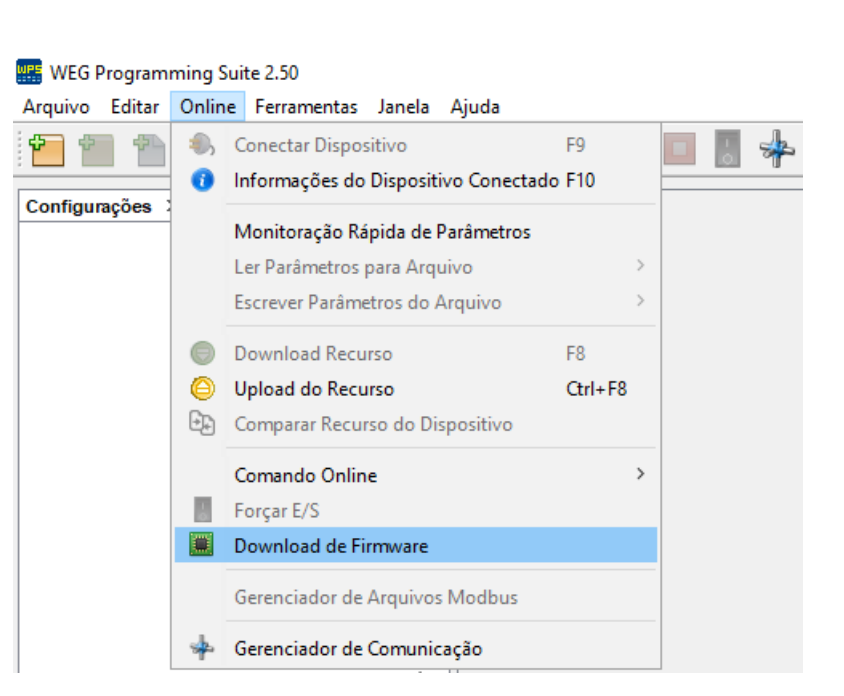

Figura 3.2: Atalho "Online" -> "Download de Firmware"

## 3.3 CONFIGURAÇÃO COMUNICAÇÃO

Selecione o dispositivo a ser atualizado. Se não encontrar seu dispositivo na lista, verifique se já possui a funcionalidade de atualização de firmware via WPS através da Tabela de Compatibilidade na página 0-5.

O setup de configuração da interface indicado na Figura 2.2 na página 2-2, deve estar de acordo com os parâmetros P0308, P0310, P0311 e P0312 ajustados no dispositivo. Clique em "Testar" e após a identificação (Dispositivo online), clique em "Próximo".

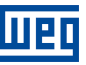

| <ul> <li>Cópia do programa</li> <li>Dispositivo</li> <li>Informações</li> <li>Áreas de memória</li> <li>Dispositivo</li> <li>Predefinido:</li> <li>CFW500</li> <li>Camada física:</li> <li>USB</li> <li>Configuração</li> <li>Porta:</li> <li>Infaxa de transferência:</li> <li>Bits de dados:</li> <li>Bits de parada:</li> <li>Paridade:</li> <li>ID da unidade:</li> </ul> | Serial (over LSB) Ethernet O Conexões configuradas      Tempos [ms]      Atraso transmissão: 1      Atraso resposta: 0      Tempos [ms]      Tempos [ms]   |
|----------------------------------------------------------------------------------------------------|----------------------------------------------------------------------------------------------------|
| <ul> <li>Dispositivo</li> <li>Informações</li> <li>Áreas de memória</li> <li>Porta: 34502</li> <li>Dispositivo</li> <li>Predefinido: CFW500</li> <li>Camada física: USB</li> <li>Configuração</li> <li>Porta: I</li> <li>Taxa de transferência: Bits de dados:</li> <li>Bits de parada: Paridade:</li> <li>ID da unidade: I</li> </ul>                                        | Serial (over LSB) Ethernet O Conexões configuradas      Tempos [ms]      Atraso transmissão: 1      Atraso resposta: 0      Tempos [ms]      Atraso resposta: 0      Tempos [ms]                                                                                                    |
| <ul> <li> <ul> <li></li></ul></li></ul>                                                                                                    | Serial (over USB) Ethernet O Conexões configuradas      Tempos [ms]      Atraso transmissão: 1      Atraso resposta: 0      Tempos [ms]      Atraso resposta: 0      Tempos [ms]      Atraso resposta: 0      Atraso resposta: 0      Tempos [ms]      Atraso resposta: 0      Atraso resposta: 0      A |
|                                                                                                    | Imeout:     2000       Par     ✓       1 ↓                                                                                                    |
| Conexão atual: ial/CON<br>Status: Gereno                                                                                                    | M4/Modbus-RTU/@1#38400#8#2#EVEN#1#0#2000#115 Testar                                                                                                    |

#### Figura 3.3: Configuração da Comunicação Serial

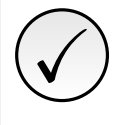

#### NOTA!

Nunca alterar os valores dos parâmetros P0308, P0310, P0311 e P0312 durante uma conexão. A alteração destes parâmetros causa a perda instantânea de comunicação entre o microcomputador e o equipamento.

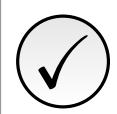

#### NOTA!

Para mais informações sobre a configuração da interface serial (parâmetros P0308, P0310, P0311 e P0312), consulte o manual de programação do CFW500, disponível no site: www.weg.net.

## 3.4 SELEÇÃO DO ARQUIVO DE FIRMWARE

Selecione o arquivo de firmware com a versão desejada. Após selecionado, clique em "Finalizar".

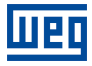

| itapas                                |                              | Dados download de                                                                                                    | e firmware                                                                              |                                                                                                    |                                                                                                    |
|---------------------------------------|------------------------------|----------------------------------------------------------------------------------------------------|-----------------------------------------------------------------------------------------|----------------------------------------------------------------------------------------------------|----------------------------------------------------------------------------------------------------|
| Configuração<br>Dados dow<br>firmware | o da comunicação<br>nload de | Dispositivo<br>Modelo:<br>Versão:<br>Tensão:<br>Corrente:<br>Frequência:<br>Novo firmware<br>Selecionar a<br>Selecionar versã | CFW500<br>3.50<br>525V<br>-<br>-<br>-<br>-<br>-<br>-<br>-<br>-<br>-<br>-<br>-<br>-<br>- | Com vários recursos em s<br>usuário e faixa de potênci<br>o inversor de frequência O<br>acionamento de velocidad<br>performance, que realiza<br>velocidade a tornue para | ua interface com o<br>las de 0,25 a 175 C<br>JFW 500 é um<br>le variável de alta<br>o controle de<br>motoree elétricos |
|                                       | Abrir                        |                                                                                                    |                                                                                         | trifásicos, tanto de induçã                                                                                                    | io quanto de imãs                                                                                                    |
|                                       | Pesquisar e                  | em: 🚺 cfw500                                                                                                    |                                                                                         | 🗸 🗈 💣 🃰 •                                                                                                    | ivel e                                                                                                    |
|                                       | Itens Recente                | cfw500-v3_50-                                                                                                    | r4904-d2.bin                                                                            |                                                                                                    |                                                                                                    |
|                                       | Área de Trab                 | Nome do arquivo:                                                                                                    | cfw500-v3_50-r4904-d2.bin                                                               | Abri                                                                                                    | _                                                                                                    |
|                                       | Area de Irab.                |                                                                                                    |                                                                                         |                                                                                                    |                                                                                                    |

Figura 3.4: Seleção de um arquivo de firmware

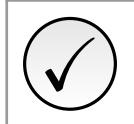

#### NOTA!

O arquivo de firmware (binário) para download deverá ser obtido, previamente, com o fornecedor ou assistência técnica.

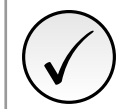

#### NOTA!

Não é necessário ter conhecimento dos valores dos campos de tensão e corrente do dispositivo. Recomenda-se manter os dados pré-carregados identificados automaticamente.

## 3.5 DADOS DE DOWNLOAD DE FIRMWARE

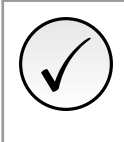

#### NOTA!

- Recomenda-se antes de realizar o download de firmware:
- Verificar se o aplicativo da SoftPLC está parado (ajustar P1001 = 0, se necessário);
- Certificar-se que o dispositivo não esteja em operação (girando motor).

Após clicar em "Finalizar", conforme Figura 3.4, o download de firmware é iniciado. As informações são apresentadas na janela "Saída" e na barra de progresso conforme a Figura 3.5, levando tipicamente de 4 a 5 minutos, para concluir.

#### WEG Programming Suite (DEV) 2.51

| Saída - Saída padrão 🛛 🗙                                                |
|-------------------------------------------------------------------------|
| 01 Oct 2020 10:30:22.253 [INFO] Download do firmware iniciado           |
| 01 Oct 2020 10:30:22.257 [INFO] Downloading cfw500-v3_50-r4904-d2.bin . |
|                                                                         |
|                                                                         |
|                                                                         |

Figura 3.5: Download do firmware iniciado

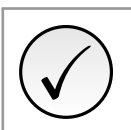

NOTA!

O processo de atualização do firmware também pode ser acompanhado pela IHM do produto.

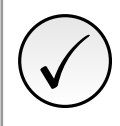

#### NOTA!

Caso ocorra alguma falha durante o processo de atualização do firmware, a falha F0081 será mostrada na tela da IHM do produto, e a atualização será abortada. O produto continuará em modo de atualização, com as mesmas configurações da serial e o processo de atualização poderá ser reiniciado via WPS.

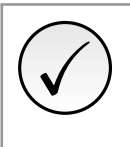

#### NOTA!

Caso o processo de atualização seja interrompido, e o produto seja reenergizado, a IHM local irá apresentar 0000h na linha inferior e superior. O produto continuará em modo de atualização, com as mesmas configurações da serial e o processo de atualização poderá ser reiniciado via WPS.

Depois de concluir o processo de download com sucesso, conforme Figura 3.6, ocorrerá a reinicialização do dispositivo e o mesmo estará apto para operação.

| WEG Programming Suite 2                        | 2.50                                                                       |
|------------------------------------------------|----------------------------------------------------------------------------|
| Arquivo Editar Online Fer                      | ramentas Janela Ajuda                                                      |
| 1 1 1 1                                        | ち 🥐 🕋 🖨 😂 🔍 🕨 🔲 📕 🍁                                                        |
| Configurações × –                              |                                                                            |
|                                                | Saída - Saída padrão X                                                     |
| <nenhum aberto="" está="" projeto=""></nenhum> | 31 Jul 2020 16:01:04.289 [INFO] Download do firmware iniciado              |
|                                                | 31 Jul 2020 16:05:57.092 [INFO] Download do firmware realizado com sucesso |
|                                                |                                                                            |
|                                                |                                                                            |

Figura 3.6: Download do firmware realizado com sucesso

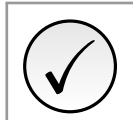

### NOTA!

Após a conclusão da etapa indicada na Figura 3.6 na página 3-5, recomenda-se conferir o parâmetro correspondente (P0023) para verificar se a versão de firmware foi atualizada corretamente.

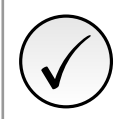

#### NOTA!

O processo de atualização de firmware não será concluído caso o arquivo binário seja incompatível ou esteja corrompido.

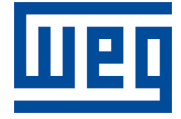

WEG Drives & Controls - Automação LTDA. Jaraguá do Sul - SC - Brasil Fone 55 (47) 3276-4000 - Fax 55 (47) 3276-4020 São Paulo - SP - Brasil Fone 55 (11) 5053-2300 - Fax 55 (11) 5052-4212 automacao@weg.net www.weg.net